PRÉFET DE LA RÉGION PROVENCE- ALPES-CÔTE D'AZUR Libert Zight Zight Zight Zight

Direction régionale de l'environnement, de l'aménagement et du logement

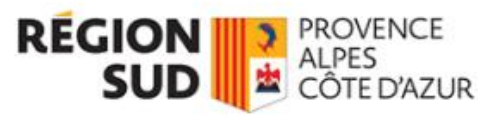

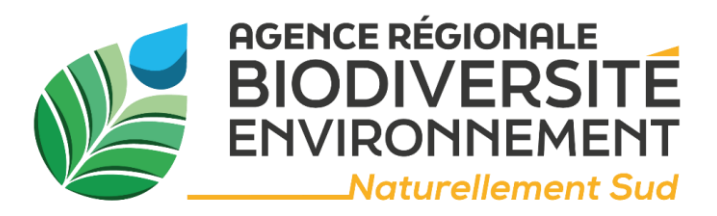

# AIDE A LA SAISIE DE VOS DONNEES EN VUE DE LEUR DIFFUSION DANS LE PANORAMA DES ACTEURS ET DES ACTIONS DE LA SENSIBILISATION ET DE L'EDUCATION A LA TRANSITION ECOLOGIQUE

Le panorama est un outil de connaissance et de valorisation des acteurs de la sensibilisation et de l'éducation à la transition écologique en Provence-Alpes-Côte-d'Azur. Il s'adresse aux collectivités, aux établissements scolaires, aux entreprises ou tout autre acteur souhaitant promouvoir ou déployer des actions de sensibilisation et d'éducation à la transition écologique [TE] en région. Le Panorama permet aux visiteurs de réaliser des recherches, ciblées ou non, sur des acteurs régionaux, leurs activités, leur périmètre d'intervention ou encore sur des actions inspirantes.

L'ARBE et ses partenaires s'appuient sur cet outil pour orienter les collectivités et les enseignants ou établissements scolaires lorsqu'ils souhaitent se faire accompagner dans une stratégie de sensibilisation et d'éducation à la transition écologique, dans l'organisation d'un évènement (exemple : fête de la nature), dans une animation (fresques, escape game...), dans une démarche d'aire éducative ou de labellisation (E3D, écoécole...). Il permet ainsi de valoriser les acteurs de la mobilisation et de mettre en lumière leurs actions.

Cet extranet est l'espace de saisie pour renseigner des informations sur votre structure et son activité. Vous avez également la possibilité de saisir les actions que vous souhaitez particulièrement valoriser.

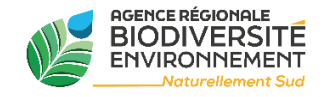

# Contacts animatrices du Panorama :

Un seul mail : panorama-eedd@arbe-regionsud.org

Laurence BARLETTA - Données-SIG - 04 88 71 90 02 (sauf le mercredi)

Samantha KHALIZOFF - Mobilisation citoyenne et Biodiversité

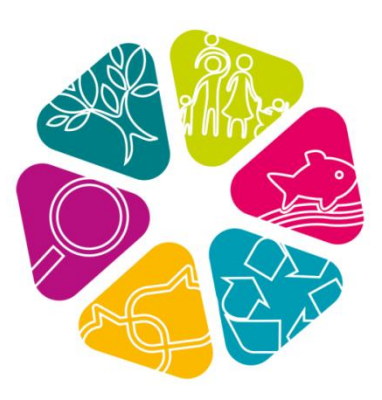

Pour vous connecter, vous êtes allé sur a page d'accueil de l'Extranet :

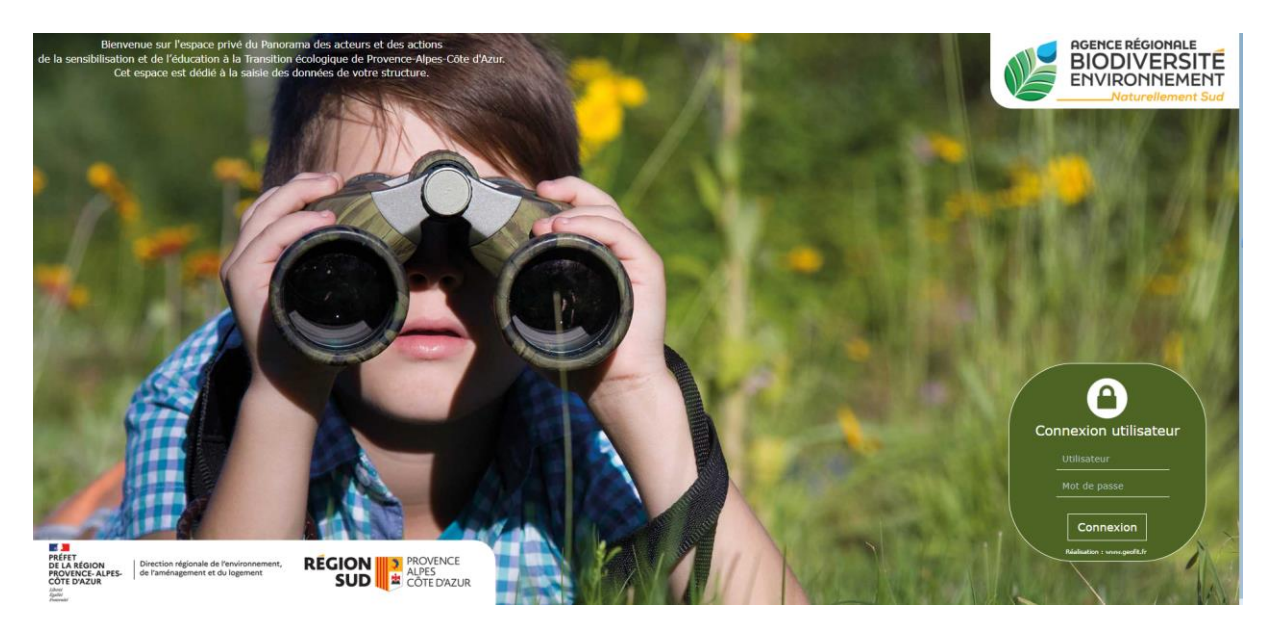

Maintenant que vous avez entré votre login utilisateur et votre mot de passe (qui vous ont été fournis par l'équipe), cela ouvre directement votre fiche Acteur.

Afin de vous faire gagner du temps et faciliter le remplissage de vos données, la fiche a été pré-saisie, à l'aide d'informations déjà en notre possession ou que nous venons de trouver sur Internet (votre site internet, HelloAsso, réseaux sociaux...). Néanmoins, il est nécessaire que vous vérifiez et corrigiez les informations préremplies.

|                                   | Acteur : Centre de découverte Mer et Montagne                                                                                                    |                   | Aide 🚍      |
|-----------------------------------|----------------------------------------------------------------------------------------------------|-------------------|-------------|
| Raccourcis : Identité Coordonnées | Présence sur le territoire / Antennes Contacts Activités Ressources humaines et financières Actions                                                                                                    | OK envoi site web | Enregistrer |
|                                   | Cet espace vous permet de saisir les informations relatives à votre structure et aux actions que vous souhaitez mettre en avant (les plus<br>exemplaires/partageables/remarquables). Vous pouvez vous y reconnecter à tout moment pour complèter et/ou modifier les informations. Les<br>informations renseignées ici permettront à votre structure d'être référencée dans le panorama régional des acteurs de la sensibilisation et de<br>l'éducation à la transition écologique. Attention, pensez à finaliser votre « fiche acteur » pour pouvoir l'enregistrer et saisir ensuite vos actions.<br>N'oubliez pas de cliquer sur le bouton « ok envoi site web » afin que votre fiche soit visible sur le site internet.<br>Les * vous signalent les questions obligatoires (exemple : type d'organisme). |                   | ĺ           |
| 1                                 | Date mise à jour                                                                                                    |                   |             |
|                                   | 23/06/2023                                                                                                    |                   |             |
|                                   | Identité                                                                                                    |                   |             |
|                                   | Code organisme *                                                                                                    |                   |             |
|                                   | 1990                                                                                                    |                   |             |
| 1                                 | Nom (raison sociale) *                                                                                                    |                   |             |
|                                   | Centre de découverte Mer et Montagne                                                                                                    |                   |             |

**Info pratique** : pour aller plus vite dans la navigation de votre fiche, vous pouvez cliquer sur les raccourcis pour vous rendre directement dans la section qui vous intéresse :

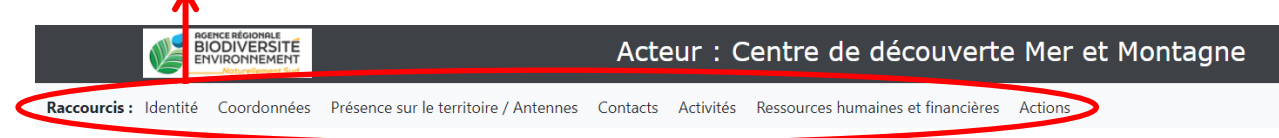

**Mises en garde** : Attention au retour arrière de la page navigateur. Pensez à sauvegarder votre fiche avant de quitter l'extranet en cliquant sur **enregistrer**, sinon vous perdrez les informations mises à jour. De plus, vous pourrez ainsi revenir dessus et la finir plus tard.

| Retour VERSITE Acteur : Centre de découverte Mer et Montagne                                                                          | Aide 🚍                        |
|----------------------------------------------------------------------------------------------------|-------------------------------|
| Raccourcis : Identité Coordonnées Présence sur le territoire / Antennes Contacts Activités Ressources humaines et financières Actions | OK envoi site web Enregistrer |
| La date de la dernière mise à jour s'affiche automatiquement à chaque enregistreme                                                    | ent. Date mise à jour         |
| Une fois que vous considérez la fiche complétement terminée (avec les actio                                                           | 26/01/2021                    |
|                                                                                                    |                               |
| cuquez sur envoi site wen et elle annaraitra, sous un delai de 74h maximum                                                            |                               |

cliquez sur envoi site web et elle apparaitra, sous un délai de 24h maximum, sur le site internet.

# IDENTITE

| Code organisme *                     |                                                                                                    |
|--------------------------------------|----------------------------------------------------------------------------------------------------|
| 1990                                 | Code attribué automatiquement. Il permet de vous référencer dans<br>la base de données des organismes du Panorama                                        |
| Nom (raison sociale) *               |                                                                                                    |
| Centre de découverte du monde marin  | Indiquez le nom de l'organisme qui figure sur vos statuts. Il s'agit du nom officiel (nom dit "long")                                                    |
| lom court (étiquette carto) *        |                                                                                                    |
| Centre de découverte du monde marin  | Nom défini pour des questions de cohérence et de gestion. Il servira à la liste des acteurs du Panorama, aux étiquettes sur les                          |
|                                      | cartes Exemples : LPO, Curieux de Nature, CPIE du Pays d'Aix. Les deux peuvent être identiques (ou pas). Pour toute réclamation, contactez notre équipe. |
| Sigle                                |                                                                                                    |
| CDMM                                 | Sigle de votre structure si vous en possédez un.                                                                                                    |
| Type d'organisme *                   | Sélectionnez la nature juridique de votre organisme dans le menu                                                                                         |
| Association                          | deroulant.                                                                                                    |
| Département du siège *               | Sélectionnez dans le menu déroulant le département dans lequel                                                                                           |
| Alpes-de-Haute-Provence              |                                                                                                    |
| Siège *                              | Sélectionnez dans le menu déroulant la commune où se situe le                                                                                            |
| Authon                               | siège de votre organisme (communes filtrées selon le département                                                                                         |
| Année de création *                  | preselectionne)                                                                                                    |
| 1991                                 | Indiquez l'année de création de la structure.                                                                                                    |
| Année de création de l'activité EEDD | Indiquez l'année à partir de laquelle la structure a mené des                                                                                            |
| 1991                                 | actions en matière de sensibilisation et d'éducation à la TE                                                                                             |

## Logo (jpg)

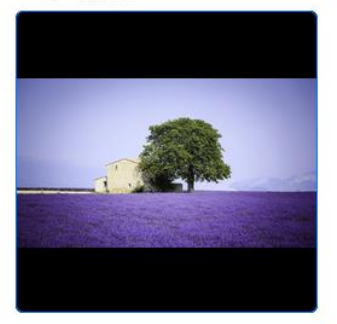

# **COORDONNEES**

Parcourir... Aucun fichier sélectionné.

Envoyer

Insérez le logo de votre structure au format JPEG et envoyez-la sur le serveur. Evitez de dépasser 2 Mo. Une fois visualisée, le logo sera affiché dans le site (sans le fond noir).

Si vous souhaitez modifier votre logo, veillez à donner un nom différent au fichier pour ne pas générer d'erreurs sur le serveur.

| -                                                                                                  | — Dropoz cojn on tanant votro adrosso at codo nostal v s'ast co qui                                                                                                    |
|----------------------------------------------------------------------------------------------------|----------------------------------------------------------------------------------------------------|
| Base de l'Aigle Nautique                                                                           | géolocalisera votre structure.                                                                                                    |
| ommune *                                                                                           |                                                                                                    |
| NICE                                                                                               | Sélectionnez dans le menu déroulant la commune où se situe le siège (communes filtrées selon le département présélectionné)                                                                                                 |
| Coordonnées                                                                                        | Coordonnées géographiques google mans (EDEC 20E7) Metro                                                                                                    |
| 5.381708/43.298128                                                                                 | structure est automatiquement géocodée à l'aide de votre                                                                                                    |
|                                                                                                    | adresse. Si vous sounaitez vermer, consultez le Panorama.                                                                                                    |
| Téléphone standard *                                                                               | adresse. Si vous sounaitez vermer, consultez le Panorama.                                                                                                    |
| <b>Téléphone standard *</b><br>04-93-55-33-33                                                      | Utilisez la grille de saisie (française) pour saisir votre téléphone                                                                                                    |
| Téléphone standard *<br>04-93-55-33-33<br>Courriel structure *                                     | Utilisez la grille de saisie (française) pour saisir votre téléphone                                                                                                    |
| Téléphone standard *<br>04-93-55-33-33<br>Courriel structure *<br>contact@cdmm.fr                  | <ul> <li>Utilisez la grille de saisie (française) pour saisir votre téléphone</li> <li>Prenez soin en tapant le mail principal de la structure (plus loin, vous pourrez saisir le(s)mail(s) d'un (de) contact(s)</li> </ul> |
| Téléphone standard *<br>04-93-55-33-33<br>Courriel structure *<br>contact@cdmm.fr<br>Site internet | <ul> <li>Utilisez la grille de saisie (française) pour saisir votre téléphone</li> <li>Prenez soin en tapant le mail principal de la structure (plus loin, vous pourrez saisir le(s)mail(s) d'un (de) contact(s)</li> </ul> |

# **ANTENNES / PRESENCE SUR LE TERRITOIRE**

Cette section vous concerne si votre organisme possède des antennes. Une antenne n'a pas d'identité juridique propre et "pas d'autonomie par rapport au siège". A l'inverse, si votre organisme possède des structures indépendantes, elles peuvent contacter l'équipe du Panorama pour saisir leur propre "Fiche Acteur".

|                                     | Ajouter une antenne                     |
|-------------------------------------|-----------------------------------------|
| Nom Commune Téléphone Courriel Déta | l organisation et fonctionnement Action |
| grg Grambois 02-02-02-02 enne gtrgt | (1)                                     |
|                                     |                                         |

Vous pouvez ajouter une antenne, en cliquant sur « ajouter une antenne ». Pour supprimer une antenne, cliquez sur la poubelle rouge. Vous ne pouvez pas modifier ; il faut alors en recréer une et supprimer l'ancienne.

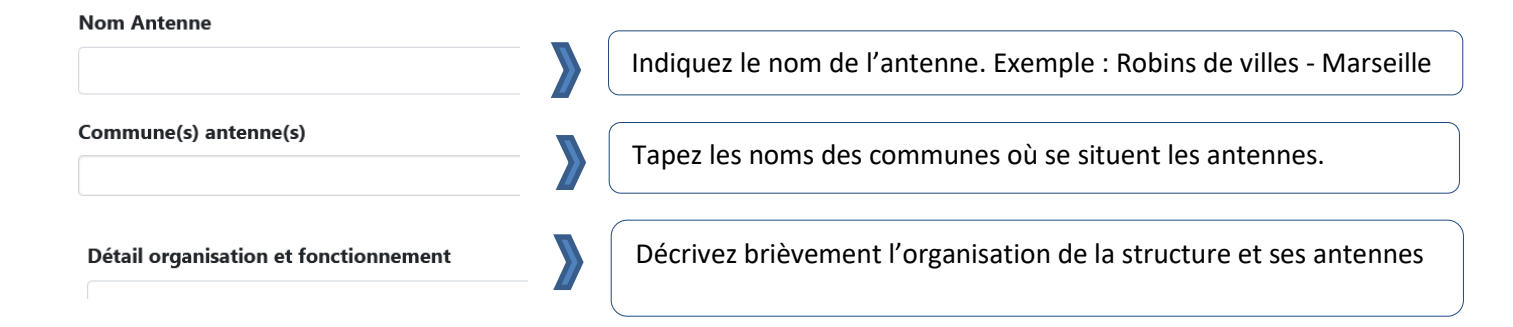

# CONTACTS

<u>Précisions</u> : indiquez jusqu'à 3 contacts qui seront les interlocuteurs à privilégier concernant le Panorama et les données saisies.

| Prénom/Nom                                                                          | Détail fonction                                                                   | Courriel                                             | Ajouter un contact<br>Action                                                                                          | cliquant sur « ajouter un contact, en<br>visualiser ou modifier le contact en<br>cliquant sur la loupe verte. Pour<br>supprimer une action, cliquez sur la<br>poubelle rouge. |
|-------------------------------------------------------------------------------------|-----------------------------------------------------------------------------------|------------------------------------------------------|----------------------------------------------------------------------------------------------------|----------------------------------------------------------------------------------------------------|
| ACTIVITE                                                                            | S                                                                                 |                                                      |                                                                                                    |                                                                                                    |
| Présentation (synt                                                                  | hétique) de la structure *                                                        | Présentez-<br>valeurs qu<br>fonctionne<br>8 lignes). | en quelques phrases<br>i vous animent, vos m<br>ement, etc. (max 600                                                  | votre structure afin de partager les<br>hissions et activités principales, votre<br>caractères, soit environ 50 mots ou 7 à                                                   |
| Historique (faculta                                                                 | ntif)                                                                             | Retracez rap<br>noms, d'orie<br>une meilleu          | pidement l'historique<br>entations ou toute inf<br>re compréhension de                                                | de la structure, les changements de<br>ormation importante qui apporterait<br>votre structure. (max 600 caractères)                                                           |
|                                                                                     |                                                                                   | Indiquez l'e                                         | échelle d'action de vo                                                                                                | tre structure :                                                                                                    |
| Territoire(s) d'inte                                                                | ervention *                                                                       | - Si vous in                                         | tervenez sur tout le te                                                                                               | erritoire régional : cochez "régional".                                                                                                    |
| 🗆 Communal                                                                          | N.                                                                                | - Si vous in                                         | tervenez sur tout ou                                                                                                  | plusieurs départements en région,                                                                                                    |
| 🗆 Départemental                                                                     | - 06                                                                              | cochez les                                           | départements corres                                                                                                   | pondants.                                                                                                    |
| 🗆 Départemental                                                                     | - 84                                                                              | - Si vous in                                         | tervenez à une échell                                                                                                 | e locale, intercommunale ou                                                                                                    |
| EPCI concernée(s)                                                                   |                                                                                   | communal                                             | e, veuillez saisir ou co                                                                                              | ocher des communes et EPCI.                                                                                                    |
| CA Arles-Crau-                                                                      | Camargue-Montagnette                                                              | Plus précis                                          | vous serez, plus le m                                                                                                 | oteur de recherche sera efficace.                                                                                                    |
| Domaine(s) d'activit<br>Accompagnemen<br>Thématiques princip<br>Agriculture et jard | é EEDD principaux *<br>t des démarches de dévelop<br>ales d'intervention *<br>ins | opement durable                                      | Cochez jusqu'à 12 d<br>principales d'interve<br>ces informations soi<br>votre structure. Plus<br>de recherches sera e | omaines d'activités et thématiques<br>ention de votre structure. Il faut que<br>ent représentatives de l'activité de<br>s vous serez précis, plus le moteur<br>efficace.      |

## Type(s) des publics \*

□ Acteurs du tourisme (hébergeurs, plaisanciers, touristes)

#### Age(s) des publics \*

|  | Nombre de | e personnes | sensibilisées | sur | une | année |
|--|-----------|-------------|---------------|-----|-----|-------|
|--|-----------|-------------|---------------|-----|-----|-------|

| 0 |  |  |  |
|---|--|--|--|
|   |  |  |  |

#### Réseau(x) que vous coordonnez (animation)

|              | 🗆 ECO Lat |
|--------------|-----------|
| □ FNE        |           |
| 🗌 Réseau Mer | 🗆 RREN    |

Réseau(x) auquel(s) vous participez (membre)

#### Agrément(s)

□ Association de protection de l'environnement

Education Nationale

Etablissement d'activités physiques et sportives

□ Pêche et protection des milieux aquatiques

Compléments d'informations sur votre activité et vos publics

Cochez-le(s) type(s) de publics et l'âge des publics auprès desquels vous intervenez

Estimez le nombre de personnes que vous sensibilisez sur une année lors de vos différentes interventions. Ce chiffre nous permettra de faire une analyse globale du nombre de personnes sensibilisées en région.

Sélectionnez dans la liste le(s) réseau(x) concerné(s) en région. Sinon, tapez Autre(s) et indiquez-le(s) nom(s).

Indiquez si votre organisme dispose d'un ou plusieurs agrément(s) délivré(s) par l'État ou un établissement public reconnaissant l'engagement de votre association dans un domaine particulier.

> Complétez si besoin les informations concernant votre activité, vos modes d'intervention, les publics ciblés ou encore vos compétences à valoriser.

# **RESSOURCES HUMAINES ET FINANCIERES**

<u>Précisions</u> : les données financières (budget et sources de financement) ne seront pas affichées sur le site ; elles sont destinées uniquement à alimenter la base de données régionale et ainsi améliorer notre connaissance du secteur à l'échelle régionale, pour mieux le valoriser (utilisation de manière non nominative).

## Nombre d'ETP Indiquez le nombre d'ETP de votre structure sur l'année. Exemple : 1 salarié à mi-temps sur 12 mois = 0,5 ETP 2 Nombre salariés Indiquez le nombre de salariés de votre structure dédiés à la 2 sensibilisation /éducation à l'environnement sur l'année Nombre moyen de bénévoles sur l'année Indiquez le nombre moyen de bénévoles de votre structure 1000 (adhérents 'un minimum' impliqués) sur l'année Nombre de services civiques sur l'année Indiquez le nombre de services civiques dédiés à la 1 sensibilisation /éducation à l'environnement sur l'année

# Ressources humaines et financières

21/10/24

| Nombre de stagiaires ou de o | contrats d'apprentissage sur l'année | 8                                                                     |
|------------------------------|--------------------------------------|-----------------------------------------------------------------------|
| 1                            |                                      | Indiquez le nombre de stagiaires dédiés à la sensibilisation          |
| Nombre d'adhérents           | _                                    |                                                                       |
| 177                          |                                      | Indiquez le nombre d'adhérents dédiés à la sensibilisation            |
| Budget annuel structure (fac | ultatif)                             | /éducation à l'environnement sur l'année                              |
| 78093                        |                                      |                                                                       |
| Budget annuel dédié à l'EED  | D (facultatif)                       | Indiquez, si vous le pouvez, le budget annuel de la                   |
| 54665                        |                                      | <ul> <li>/éducation à l'environnement sur l'année dernière</li> </ul> |
| Source(s) de financement (fa | cultatif)                            |                                                                       |
| ADEME                        | 🗆 Agence de l'Eau                    |                                                                       |
| □ Autre organisme public     | □ Autre(s)                           | Cochez la(les) source(s) de financement de votre                      |
|                              | DRAAF                                | structure obtenu l'année dernière.                                    |
| dreal                        | EPCI                                 | t                                                                     |
| Fonds propres                | □ Mécénat(s) et don(s) privé(s)      | C                                                                     |
| Organismes sociaux           | ✓ Région                             | C                                                                     |

# ACTIONS

Le Panorama vous permet de valoriser jusqu'à 10 actions qui vous semblent remarquables, innovantes, percutantes ou encore reproductibles et qui mettent particulièrement en valeur l'activité de votre structure. Il peut s'agir d'actions en cours ou d'actions passées. Vous pouvez choisir une action ponctuelle ou relevant d'un programme d'actions. Chaque fiche action sera consultable dans le Panorama sur le site de l'ARBE et un moteur de recherche permettra aux visiteurs de découvrir votre action.

| Actions |                   |       | Ajoute          | r une action |
|---------|-------------------|-------|-----------------|--------------|
| Code    | Nom               | Année | Commune         | Actions      |
| 0       | abjhbjhb bjhbjhbj | 2020  | Digne-les-Bains | 0            |

Vous pouvez ajouter une action, en cliquant sur « ajouter une action», ou la modifier en cliquant sur la loupe. Pour supprimer une action, cliquez sur la poubelle rouge.

#### Code Action \*

Nom Action phare (limité à 150 car) \*

test action

5

Rattachement à un programme

Présence programme

Nom programme

Code attribué automatiquement. Il permet de vous référencer dans la base de données des acteurs du Panorama.

Choisissez un nom d'action synthétique et parlant. Ce champ est limité à 150 caractères. Exemple : *Interventions en collège -Les clefs du développement durable, 350 mots pour le climat -Marché de Vitrolles*. La localisation de l'action sera rajoutée en dessous du titre.

Nous entendons par programme un ensemble d'actions mises en œuvre dans le cadre d'un dispositif plus large. Exemple : Vigie Nature, un programme de sciences participatives du Muséum d'Histoires Naturelles qui se décline en plusieurs actions ciblées pour un public ou une espèce en particulier. Si votre action se rattache à un programme, cochez "Présence programme" et indiquez son nom.

#### Année Action \*

2020

Indiquez la dernière année durant laquelle vous avez réalisé cette action.

Ce qui rend cette action exemplaire/partageable/remarquable \*

Donnez plus de précisions sur cette action : Pourquoi choisir de valoriser celle-ci plutôt qu'une autre ? Qu'est-ce qui fait d'elle une action phare pour votre structure ?

Indiquez l'échelle à laquelle cette action peut être réalisée : - si vous intervenez sur tout le territoire régional : cochez "régional".

Territoire(s) où se déroule l'action \*

- 🗌 Communal
- Départemental 06
- Départemental 84

 Si vous intervenez sur tout ou plusieurs départements en région, cochez les départements correspondants.

- Si vous intervenez à une échelle locale : intercommunale ou communale, veuillez saisir ou cocher des communes et EPCI.

Pour afficher l'action sur une carte, choisissez une commune \*

Digne-les-Bains

Afin de positionner l'action sur une carte, veuillez sélectionner une commune sur laquelle l'action s'est déroulée.

#### Public(s) cible(s) Action \*

Acteurs du tourisme (hébergeurs, plaisanciers, touristes)

## Type(s) d'action \*

Accompagnement des démarches de développement durable

Cochez jusqu'à 3 publics ciblés par cette action.

Cochez les types d'interventions réalisées durant cette action.

## Thématiques principales d'intervention \*

- □ Agriculture et jardins
- □ Biodiversité et milieux naturels
- □ Consommation et alimentation durable
- □ Eau et milieux aquatiques

#### Périodicité Action \*

Jour ponctuel

Indiquez si l'action ne s'est déroulée qu'une seule fois (exemple : une après-midi) ou si elle s'étalait sur plusieurs jours consécutifs ou non (exemple : 5 interventions sur l'année).

Cochez jusqu'à 3 thématiques principales abordées par cette

Nombre total de personnes sensibilisées \*

60

Estimez le nombre de personnes sensibilisées par cette action sur l'ensemble de l'année, en sommant le nombre de personnes à chaque sortie (chaque fois que vous avez réalisé cette action sur le territoire régional).

action.

| Commanditaire(s)                                   | Indiquez la(les) structure(s) qui a commandité et/ou financé cette action.                                                                                                    |
|----------------------------------------------------|----------------------------------------------------------------------------------------------------|
| Sous-traitant(s)                                   | Indiquez la(les) structure(s) à qui vous avez sous-traité une partie de la réalisation de l'action.                                                                                                    |
| Partenaire(s)                                      | Nommez la(les) structures avec laquelle vous avez travaillé pour monter ou animer cette action.                                                                                                    |
| Contact référent Céline BROSSARD (contact@cdmm.fr) | Sélectionnez, dans le menu déroulant des contacts de votre<br>structure, le contact référent sur cette action. Si le contact<br>souhaité n'apparait pas, retournez le saisir dans la fiche de<br>votre structure. |

## Illustration 1 (jpg)

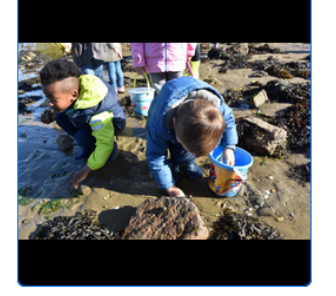

Parcourir... Aucun fichier sélectionné.

Envoyer

Insérez une image pour illustrer cette action au format JPEG et envoyez-la sur le serveur. Evitez de dépasser 2 Mo. Une fois visualisée, l'image sera affichée dans le site (sans le fond noir). Idéalement, mettez-en deux (sinon cette première apparaitra deux fois).

Si jamais ce bloc avec les deux illustrations n'apparait pas, enregistrer votre action et revenez sur la fiche ensuite.

# Site internet

| ompléments d'informations                                                    | Indiquez le site internet relatif à cette action où les utilisateurs pourront trouver plus d'informations. |
|------------------------------------------------------------------------------|----------------------------------------------------------------------------------------------------|
|                                                                              | Apportez, si besoin, d'autres informations sur l'action.                                                   |
|                                                                              |                                                                                                    |
| Date de création Fiche Action                                                |                                                                                                    |
| Date de création Fiche Action                                                | La date à laquelle vous enregistrez la fiche pour la première fois s'inscrit automatiquement ici.          |
| Date de création Fiche Action<br>13/12/2020<br>Date de validité Fiche Action | La date à laquelle vous enregistrez la fiche pour la première fois s'inscrit automatiquement ici.          |

Pensez à enregistrer (encore) votre fiche action !

Vous pourrez aller visualiser vos informations dans le Panorama des acteurs et des actions de la sensibilisation et de l'éducation à la transition écologique sur le site internet (une liaison – à minima journalière- assurera la mise à jour du site à partir de l'extranet de saisie) :

https://www.arbe-regionsud.org/683-le-panorama-des-acteurs-de-la-sensibilisation-et-de-leducation-a-la-transition-ecologique.html

BONNE SAISIE ! 😊

Pour toute question, merci d'adresser un mail à : <u>panorama-eedd@arbe-regionsud.org</u> ou bien vous pouvez joindre (ou essayer de joindre) Laurence BARLETTA au 04 88 71 90 02 (pas le mercredi). Privilégiez quand même le mail !